- A. நிகழ்நிலை (Online) யில் பரீட்சை விண்ணப்பங்கள் ஆங்கில மொழியில் மாத்திரமே பூரணப்படுத்தப்படல் வேண்டும்.
- B. பூரணப்படுத்தப்பட்ட தகவல்களின் சரியான தன்மை மற்றும் வழங்கப்பட்டுள்ள அறிவுறுத்தல்களுக்கமைய பூரணப்படுத்தப்பட்டுள்ளதா என்பனை உறுதிப்படுத்திக் கொள்ளவும். (பொது அறிவுறுத்தல் மற்றும்தொழிநுட்ப அடிப்படையில்)
- C. பிறகு "Submit" னை அழுத்தி விண்ணப்பத்தினை நிகழ்நிலையினூடாக சமர்பிக்க வேண்டும்.
- D. விண்ணப்பத்தின் மென்பிரதியினை தரவிறக்கம் (download) செய்து அதன் வன்பிரதியினைக் (printout) கைவசம் வைத்திருத்தல் வேண்டும்.
- E. குறித்த வன் பிரதியினை நேர்முகப் பரீட்சையின் போது சமர்பிப்பதற்காக எடுத்து வரல் வேண்டும்.
- F. வழங்கப்பட்டுள்ள அறிவுத்தல்களுக்கு மாற்றமாக சமர்பிக்கப்படும் விண்ணப்பங்கள் நிராகரிக்கப்படும்.

## <u>(அ) பொது அறிவுறுத்தல்கள்</u>

- விண்ணப்பத்தினைப் பூர்த்தி செய்யும் போது சிறப்பு எழுத்துக்களான (Special characters) " "? : { } [ ], ! `~ # \$ % ^ \* < > = + - \_ | போன்றவை தவிர்க்கப்படல் வேண்டும். அவ்வாறு சிறப்பு எழுத்துக்கள் இடப்பட்டு சமர்பிக்கப்படும் விண்ணப்பங்கள் நிராகரிக்கப்படல் வேண்டும்.
- 2. விண்ணப்பதாரி மூலம் சரியான முறையில் பூரணப்படுத்தப்பட்ட விண்ணப்பத்தின் தகவல்கள் நிகழ்நிலையில் உள்ளீடு செய்வதற்கு முன்னர் மாகாணக் கல்விச் செயலாளரினால் வழங்கப்பட்டுள்ள விதிமுறைகளுக்கு இணக்கமானது என்பதனை உறுதிப்படுத்திக் கொள்ளல் வேண்டும்.
- 3. விண்ணப்பம் தொடர்பில் கீழே தரப்பட்டுள்ள விதிகள் கடைபிடிக்கப்படும்.
  - முழுமையற்ற மற்றும் தவறான தகவல்களுடன் கூடிய விண்ணப்பங்கள் எந்த முன்னறிவித்தலுமின்றி நிராகரிக்கப்படும்.
  - தாமதமாக சமர்பிக்கப்படும் விண்ணப்பங்கள் தொடர்பில் தென்மாகாணக் கல்வி அமைச்சு எந்தவிதப் பொறுப்பினையும் சுமக்காது.

- 4. விசாரணைகளுக்காக -
  - கல்விப் பிரிவு (தென்மாகாணக் கல்வியமைச்சு) 091- 2030702
  - மின்னஞ்சல் முகவரி <u>exams.moesp@gmail.com</u>
- 5. விண்ணப்பப் படிவத்தினை நிகழ்நிலையில் சமர்பித்ததன் பின்னர் அதில் குறிப்பிடப்ட்டுள்ள பின்னர் எக்காரணங்கொண்டும் தகவல்கள் மாற்றப்பட விண்ணப்பத்தினை சரியான முறையில் இடமளிக்கப்பட மாட்டாது. அதனால் பூரணப்படுத்தி முன்வைத்தல் விண்ணப்பதாரியின் பொறுப்பாகும்.
- விண்ணப்பப் படிவத்தின் வன் பிரதியில் மேற்கொள்ளப்படும் எந்தவிதத் திருத்தங்களும் செல்லுபடியான திருத்தங்களாகக் கருதப்பட மாட்டாது.

## (ஆ) தொழிநுட்ப அறிவுறுத்தல்கள் :

- 1. சட்டகத்தினுள் பிரவேசித்தல்
  - I. விண்ணப்பத்தினைப் பூர்த்தி செய்வதற்காக மாகாணக் கல்வியமைச்சின் பிரத்தியேக வெப்தளத்தினுள் பிரவேசியுங்கள். (www.edumin.sp.gov.lk)
  - II. அங்கு சேவைகளின் (Services) கீழ் உள்ள Online Applications (Recruitment of Teachers) இடைமுகத்தைக் கிளிக் செய்யவும்.
  - III. பிறகு நீங்கள் கீழே காட்டப்பட்டுள்ள வலைப்பக்கத்தை அணுகலாம்.

| Southern Provincial<br>Ministry of Education, Land & Land<br>Development, Highways & Information                                                                                                    | SITEMAP C | DIVISIONS CONTACT |
|----------------------------------------------------------------------------------------------------|-----------|-------------------|
| Examination details are mentioned below for you to apply                                                                                                    |           |                   |
| Subjects                                                                                                    | Action    | Instructions      |
| 01. දකුණු පළාත් සභා සිංහල මාධ්ය පාසල් වල පවතින විශේෂ ඛේයාපන ඉරු පූරජපාවූ සඳහා උපාවිධාරීන් හා විප්ලෝමාධාරීන් මූ ලංකා ඉරු ජෛවයට බදවා<br>තැනීම.<br>Recruitment of Graduates and Diploma holders to the Sri Lanka Teachers' Service, for the Special Education Teacher<br>Vacancies in the Southern Provincial Council Sinhala Medium Schools                                                                         | APPLY     | DOWNLOAD          |
| 02. දකුණු පළාත් සහ සිංහල මාධ්ය පාසල් වල පවතින භාෂාමය විෂයන්ති (පුංශ භාෂාව සහ ජපත් භාෂාව) ඉරු පුරජපාඩු සඳහා උපාධිධාරීන් මූ ලංකා ඉරු<br>ජෙවයේ 3 පත්තියේ I(e) මේනියට බඳවා ගැනීම.<br>Recruitment of Graduates to the Grade I (A) Class 3 of the Sri Lanka Teachers' Service, for the Languages (French &<br>Japanese) Teacher Vacancies in the Southern Provincial Council Sinhala Medium Schools                     | APPLY     | DOWNLOAD          |
| 03. දකුණු පළාත් සහ සිංහල මාධ්ය පාසල් වල පවතින ශාහ ආර්මික විද්යාව ඉරු පුරජපාටු සඳහා උපාධිධාරීන් හා උසස් ජාතික ඩ්ජලෝමාධාරීන් මූ ලංකා ඉරු<br>ජේවයට බඳවා ගැනීම.<br>Recruitment of Graduates and Higher National Diploma holders to the Sri Lanka Teachers' Service for the vacancies in<br>Home Economics Teachers in the Sinhala Medium Schools of the Southern Provincial Council.                                  | APPLY     | DOWNLOAD          |
| 04දතුණු පළාත් සභා සිංහල මාධ්ය පාසල් වල පවතින සෞටය හා ශාවීරික අධ්යාපනය ඉරු පූරජයාවූ සඳහා උසස් පෙළ සමතුන් ඉරු සභායකයින් ලෙස බඳවා<br>තැනීම.<br>Recruitment of Advanced Level Passers as Teacher Assistants for the vacancies in Health & Physical Studies Teachers<br>in the Sinhala Medium Schools of the Southern Provincial Council.                                                                              | APPLY     | DOWNLOAD          |
| 05. දකුණු පළාත් සහා දෙමිළ මාධ්ය සාසල් වල විෂය ඒකක 27ක පවතින ඉරු පුරජ්පාඩු සඳහා උපාධ්ධාරීත්, උසස් ජාතික ඩ්ප්ලෝමාධාරීත් හා උසස් පෙළ<br>සමතුත් මු ලාකා ඉරු සේවයට බදවා තැනීම.<br>Recruitment of Graduates, Higher National Diploma Holders and Advanced Level graduates to the Sri Lanka Teachers'<br>Service for the existing vacancies in 27 subject units of the Southern Provincial Council Tamil Medium Schools. | APPLY     | DOWNLOAD          |

 விண்ணப்பிக்க முடியுமான பரீட்சைகள் சம்பந்தமான தகவல்களை மேலே உள்ள வலைப்பக்கத்தில் இனங்காணலாம். IV. அங்கு "Instruction" கீழ் காட்டப்பட்டுள்ள "Download icon" ஐ கிளிக் செய்வதன் மூலம் பரீட்சை சம்பந்தமான வர்த்தமானி அறிவித்தலினை தரவிறக்கம் செய்ய முடிவதோடு "Apply" ஐ கிளிக் செய்வதனூடாக அந்தந்த பரீட்சைகளின் விண்ணப்பப் படிவத்தினுள் பிரவேசிக்கலாம்.

## 2. விண்ணப்பத்தினைப் பூர்த்தி செய்தல்

கீழே தரப்பட்டுள்ள விடயங்களைப் பூர்த்தி செய்யும்போது பின்வரும் அறிவுறுத்தல்களைக் கடைபிடிக்கவும்.

- i. பூரணப்படுத்தப்பட வேண்டிய நிகழ்நிலை விண்ணப்பப் படிவங்களில் காணப்படும்
  \* அடையாளம் இடப்பட்டுள்ள அனைத்து அம்சங்களும் உம்மால் கட்டாயம் நிரப்பப்படல் வேண்டும்.
- ii. முழுப்பெயர் (Full Name),, முதலெழுத்துக்களுடன் பெயர் (Name With Initials) உள்ளிடும் போது கீழே காட்டப்பட்டுள்ள படி ஆங்கிலத் எழுத்துக்களைப் பயன்படுத்தி (ENGLISH BLOCK CAPITALS) தொடர்புடைய உருப்படிகளில் உங்கள் பெயரை உள்ளிடவும்.

| Name With Initials (in Sinhala) • |
|-----------------------------------|
| විරසිංහ කේ. එව්. එස්              |
|                                   |

iii. நிரந்தர வதிவிடம் (Permanent Address) மற்றும் தற்காலிக வதிவிடம் (Temporary
 Address)

இதற்காக பின்வரும் உதாரணத்தினை அவதானியுங்கள்

No. 24/1, Sadaham Mawatha, Address without Postal Town (விலாசம்)

Baddegama. - Postal Town (விலாசத்தோடு தொடர்புடைய தபால் நகரம்)

- நிரந்தர மற்றும் தற்காலிக முகவரிகள் மாறுபடும் என்பதால் சரியான முகவரியை உள்ளிடவும்நீங்கள் ஒரு தற்காலிக முகவரியை ) . உள்ளிட்டால், நேர்காணலுக்கான கடிதங்கள் அந்த முகவரிக்கு அனுப்பப்படும்(.
- iv. நிரந்தர வதிவிடத்துடன் தொடர்புடைய பிரதேச செயலாளர் பிரிவு (Divisional Secretariat),, தேசிய அடையாள அட்டை இலக்கம் (NIC Number),,பெண் / ஆண் வேறுபாடு (Gender) மற்றும் ஏனைய அம்சங்களை சரியாக நிரப்புங்கள்

| Divisional Secretariat* | NIC Number *        |
|-------------------------|---------------------|
| Baddegama               | 920590250V          |
| Birth Date *            | Age to 2021.09.21 : |
| 02/28/1992              | Age : 29            |
| Contact Number *        | <br>Gender*         |
| 0712165197              | ● Male   ○ Female   |
| Civil Status *          |                     |

## U. பூர்த்தி செய்யப்பட்ட விண்ணப்பங்களை நிகழ்நிலையில் சமர்ப்பித்தல்.

தென் மாகாண கல்வி அமைச்சு மூலம் குறிப்பிட்ட தேர்வு நிபந்தனைகளுக்கு ஏற்ப சரியாக பூர்த்தி செய்யப்பட்ட விண்ணப்பங்களை சமர்ப்பிக்கலாம்.

I declare that the information given here is true to the best of my knowledge and belief. I read and understand all the terms and conditions mentioned in the Instruction sheet and I declare that I submit this application in accordance with those terms and conditions. I would also like to work in any school nominated by the Southern Provincial Ministry of Education. I am aware that I will be subject to dismissal if I am found unfit to be a teacher after being selected for this position.

I further state that I am subject to the rules and regulations imposed by the Ministry of Education of the Southern Province regarding conducting interviews and testing qualifications and will not change any of the information contained herein.

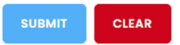

- விண்ணப்பத்தில் அனைத்து விவரங்களையும் உள்ளிட்ட பிறகு, தொடர "சமர்ப்பி" "SUBMIT" என்பதைக் கிளிக் செய்யவும்.
- "சமர்ப்பி" "SUBMIT" பொத்தானைக் கிளிக் செய்த பிறகு, திரையின் மேற்புறத்தில் ஒரு சாளரம் "எச்சரிக்கை" "Alert" window தோன்றும், அங்கு நீங்கள் உள்ளிட்ட தகவலை மறுபரிசீலனை செய்ய "ரத்துசெய்" "Cancel" button பொத்தானைக் கிளிக் செய்யலாம், பின்னர் விண்ணப்பத்தை ஏற்றுவதற்கு பொருத்தமான பிரிவுக்கு சென்று .பொருத்தமான மாற்றங்கள் இருந்தால் செய்யுங்கள்நீங்கள் மீண்டும் முயற்சிக்கத் தேவையில்லை என்றால், "சரி" "OK" Click என்பதைக் கிளிக் செய்யவும்.

| Double check your details before Submitting. | Do you wish t | to Submit ? |
|----------------------------------------------|---------------|-------------|
|                                              | ОК            | Cancel      |

விண்ணப்பம் தவறாக பூர்த்தி செய்யப்பட்ட்டிருப்பின் விண்ணப்பம் நிராகரிக்கப்படலாம் என்பதால் இந்த படிநிலையில் நீங்கள் ஏற்றியுள்ள தரவை இருமுறை சரிபார்க்க அறிவுறுத்தப்படுகிறீர்.  விண்ணப்பத்தைப் பதிவிறக்கம் (Download) செய்து கடின நகல் பிரதியினை (Print) அவுட்டைப் பெறுதல் .

கீழே காட்டப்பட்டுள்ளபடி "DOWNLOAD MY APPLICATION" என்பதைக் கிளிக் செய்வதன் மூலம் உங்கள் விண்ணப்பத்தை பதிவிறக்கம் செய்யலாம் .பதிவிறக்கம் செய்து ஒரு கடின நகலைப் (Hard copy) பெறுங்கள் .அந்த ஒரு கடின நகலில் (Hard copy) நிகழ்நிலையில் (online) நிரப்பப்பட்ட தகவலுக்கு எந்த திருத்தமும் (Edit) செய்யக்கூடாது.

Download application

**Reference Number** 

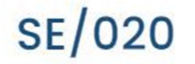

Please use the above reference code for all of your queries. Also, you can click the download my application button to download your application submission.

Any inquiries : Please send an email to the below email address with relevant details. exams.moesp@gmail.com

DOWNLOAD MY APPLICATION CLOSE